## Configure and Use the Apply Zoom ID Stamp

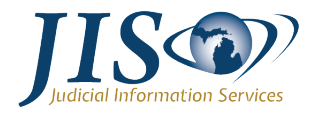

OnBase Administrator selects any jurist from the (1)JusticeTech Hearing Officials Tab and enters the desired Zoom information

|   | Magistrate | S                 |                                                       |    |   |   |
|---|------------|-------------------|-------------------------------------------------------|----|---|---|
|   |            |                   |                                                       | 52 | Ъ | € |
|   |            | Magistrate*       | Zoom Information                                      |    |   |   |
| l |            | Magistrate Jones  | Zoom Meeting ID # 999-888-7777                        |    |   |   |
| l |            | Magistrate Smith  | Meeting ID: 111 222 333 4444                          |    |   |   |
| l |            | Magistrate Thomas | See Court website for zoom instructions www.court.gov |    |   |   |

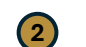

Clerk selects Apply Zoom ID from the Tasks Ribbon (New Case and Clerk Review Queues)

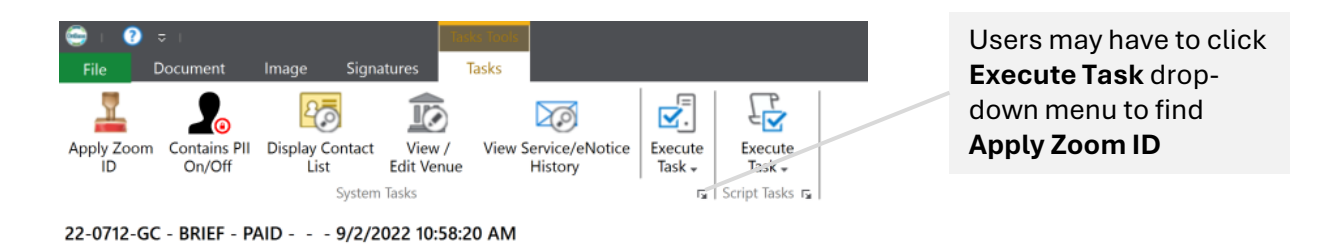

MiFILE DMS clerks can also use the Apply Zoom ID from the Scheduling Clerk Queue

| Image: Secondary Viewer Layout : Image: Secondary Viewer Layout : Image: Secondary Viewer : Image: Secondary Viewer : Ima | 😁<br>File        | Home Workflow     | / Just | ticeTech          | Doc          | ument                 | Viewer<br>Electronic I | Form |                  |                    | OnBas                               | e (UAT-SCAO)                 | Role pe           |
|----------------------------------------------------------------------------------------------------|------------------|-------------------|--------|-------------------|--------------|-----------------------|------------------------|------|------------------|--------------------|-------------------------------------|------------------------------|-------------------|
|                                                                                                    | Change<br>Layout | Close This Layout | G      | Apply<br>Filter + | Auto<br>Work | Override<br>Auto-feed | Route<br>Item          |      | Apply Zoom<br>ID | View Case<br>Notes | Link Documents to<br>Routing Jacket | Unlink Docume<br>Routing Jac | impact<br>user ca |

ssions may ch tasks a e

Select the intended Jurist from the pull-down menu (defaults Judge of Record)

3

| Apry Zons Meeting ID Int:<br>Carrie L. Noz<br>Zons Meeting ID:<br>Please use Zonn ID: 807-53(9)<br>Sectors<br>Sectors<br>Carriel<br>Sectors<br>Carriel<br>Sectors<br>Carriel<br>Sectors<br>Carriel<br>Sectors<br>Sectors<br>Se | 04 SUMMONS LANG           |                                              |                                                  |         |
|----------------------------------------------------------------------------------------------------|---------------------------|----------------------------------------------|--------------------------------------------------|---------|
| April Zeen Meeling ID Inc:<br>Carve L. Nuca<br>Zeen Meeling ID:<br>Please use Zeen ID: 807-530<br>Soutem<br>Soutem<br>Carves                                                                                                    |                           | LORD TENANT NEW - COMPLET                    | re - 0-Pend - Pending document - 5/14/2025 12:41 | 1:38 PM |
| Agry Zoom Heating ID Int:<br>Carte L. Puca<br>Zoom Meeting ID:<br>Please use Zoom ID: 867-53©                                                                                                    | ud terms User interaction | •                                            | Subma                                            | Cancel  |
| Apply Zoom Meeting ID for:<br>Carrie L. Puca                                                                                                    | ž                         | oom Meeting ID:<br>ease use Zoom ID: 867-53좋 |                                                  |         |
|                                                                                                    | â                         | oply Zoom Meeting ID for:<br>Jarrie L. Fuca  |                                                  |         |

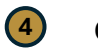

## Once you click submit the stamp will appear in the upper-left on your document

| Please<br>—<br>co | STATE                | DI: 867-5309                                 | S<br>Land                | UMMONS<br>dlord-Tenant           | CASE NO   | D. and JUDGE | ephone no.    | Always r<br>desired<br>selectin<br>Zoom ID |
|-------------------|----------------------|----------------------------------------------|--------------------------|----------------------------------|-----------|--------------|---------------|--------------------------------------------|
| Please<br>—       | suse Zoom            | E OF MICHIGAN<br>JUDICIAL DISTRICT<br>COUNTY | S<br>Lano                | UMMONS<br>dlord-Tenant           | CASE NO   | D. and JUDGE |               | Always r<br>desired<br>selectin            |
| Please            | use Zoom             | ID: 867-5309                                 |                          |                                  |           |              |               | Alwaysi                                    |
| 67-1969-LT - D    | C 104 SUMMONS        | LANDLORD TENANT NEW - COMPLET                | E - 0-PEND - PENDING DO  | COMILINE - 5/14/2025 12:41:38 PN |           |              | 1/3           |                                            |
| Primary Viewer    |                      |                                              |                          |                                  |           |              | 1/38          | uocume                                     |
| 🔓 Index 👰 Rel     | ated Items User Inte | inaction                                     |                          |                                  |           |              |               | docume                                     |
| Checking Clerk    |                      |                                              |                          |                                  |           |              | STAR . PARS / | anywhe                                     |
| 0 N               | 24-0731-             | CGRE PROPERTIES V                            | MOTION FOR               | 3/13/2025 10:29:00 AM            | HENRY D.  | SUMMARY      | L             | ID can b                                   |
| N                 | 25-0112-             | 256 PROPERTIES INC V                         | MOTION FOR<br>MOTION FOR | 5/5/2025 11:01:00 AM             | CARRIE L. | SUMMARY      | L             | Once ac                                    |
|                   | 23-6549-             | BROWN V                                      | MOTION FOR               | 5/5/2025 11:03:00 AM             | GEORGE W. | SUMMARY      | L             | Onesee                                     |
| D N               |                      |                                              |                          |                                  | Count C   | SCIMINSALT   |               |                                            |

dded, the Zoom be placed re on the ent

navigate to the page first before ig the Apply ) task